# e-Learningの利用方法

## <利用パソコン環境>

インターネットに接続できるパソコン(学校,自宅でも利用可能) ただし,WMV形式またはmp4形式の動画再生が可能なソフトが必要です。

# 1 ログイン画面の表示

方法1:直接URLを入力する方法 <URL> https://lms.gifu-net.ed.jp/

**方法2**:岐阜県学校間総合ネットのポータルサイト(https://www.gifu-net.ed.jp/) のリンクを利用する方法

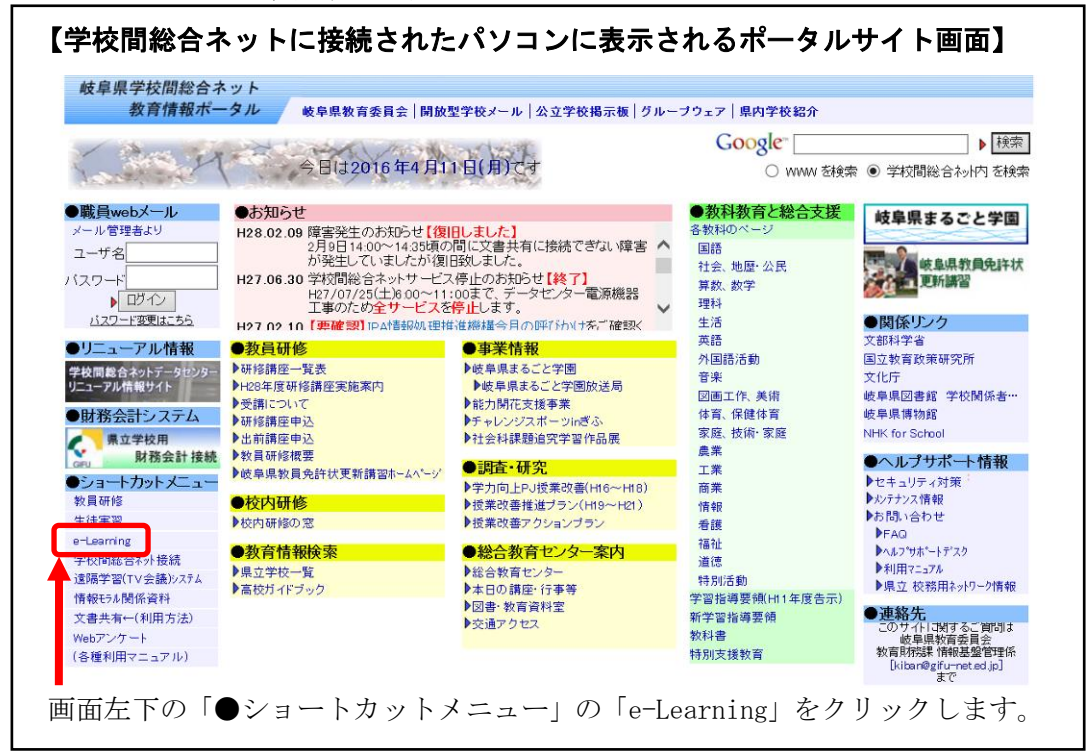

<sup>2</sup> ログイン方法 ユーザー名:pムムムムム (lpムムムムム) パスワード:Edu-◇◇◇◇◇

ユーザーID およびパスワードは総 合教育センターの研修申込の際に使 用した,職員番号(△の部分,数字5 桁)・学校番号(◇の部分,数字5桁) を使用します。各所属校で確認してく ださい。

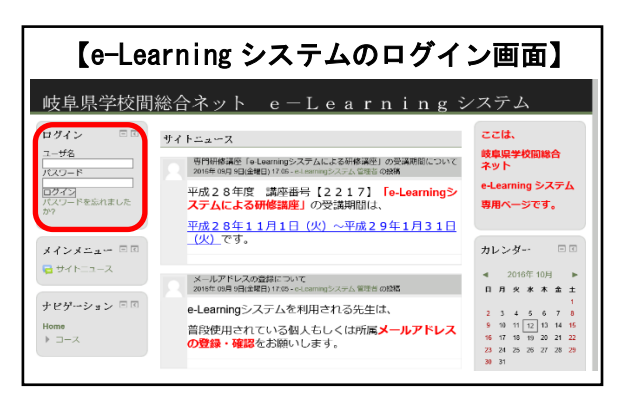

※ログインできない場合は、教育研修課 情報研修係 058-271-3457 まで連絡ください。

# 3 パスワードの変更

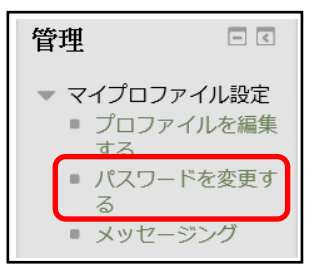

初回ログイン時にパスワードの変更を行ってください。 [管理]→[マイプロファイル設定]→[パスワードを変更する] と進み,指示に従って変更してください。

# ※パスワードは適切に管理してください。

#### 4 メールアドレスの確認・変更

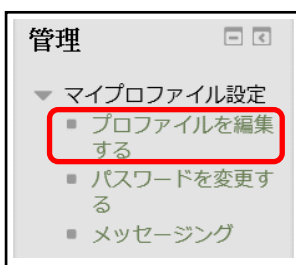

初期設定では,岐阜県の職員 Web メール (p メール)のアドレスを登録してあります。確認いただき,間違いがありましたら変更してください。職場で職員 Web メールを利用できない場合は,公務で使用している個人もしくは所属のメールアドレスを登録してください。

[管理]→[マイプロファイル設定]→[プロファイルを編集する] と進み,指示に従って確認・変更してください。

### ※メールアドレスは、パスワード喪失時の設定や受講の連絡等に利用されます。

### 5 受講する講座の一覧表示

ナビゲーション 🗆 🗹

▶ サイトページ ▶ マイプロファイル ▶ マイコース

Home ■ マイホーム ナビゲーションの「マイホーム」をクリックすると,登録され ている講座が表示されます。

※受講できない場合には、教育研修課情報研修係までご連絡ください。

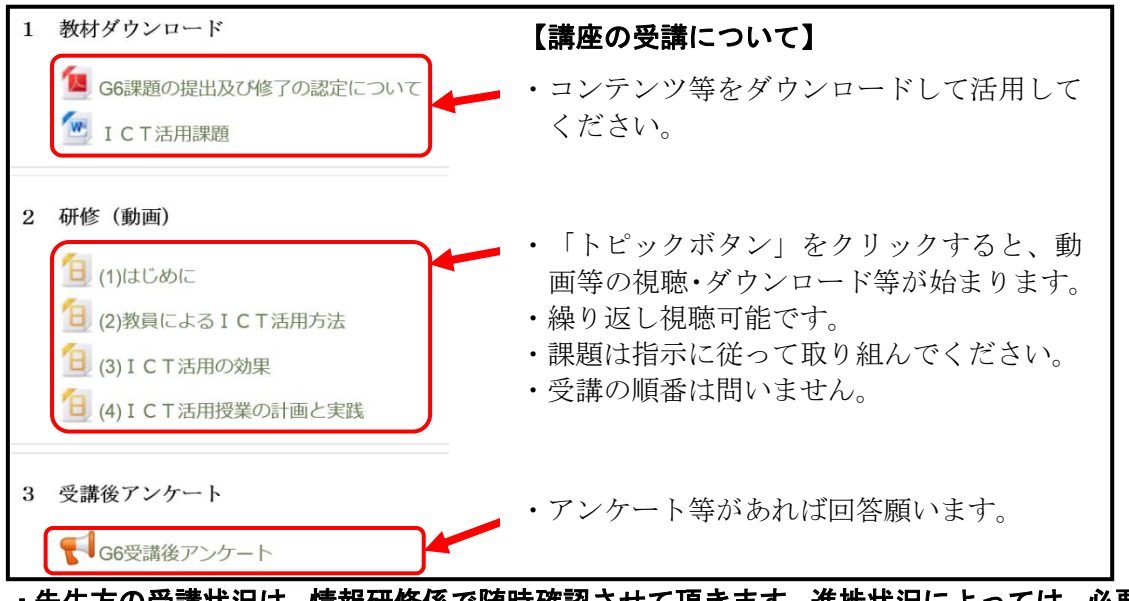

・先生方の受講状況は、情報研修係で随時確認させて頂きます。進捗状況によっては、必要に応じて、連絡をさせて頂く場合もあります。